# POP of IMAP mail aanmaken (Microsoft Outlook 2016)

Bij het aanmaken van een mail account moet er het duidelijk zijn of het een POP of IMAP account wordt. Het wachtwoord wordt u apart toegestuurd.

### Stappen bij nieuwe installatie

- » Ga naar Start en selecteer **configuratiescherm.**
- » Klik op Mail.

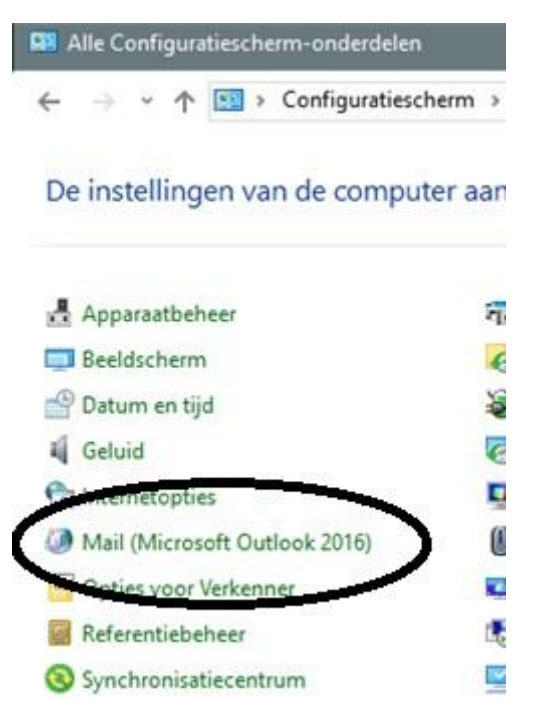

» Selecteer E-mailaccounts

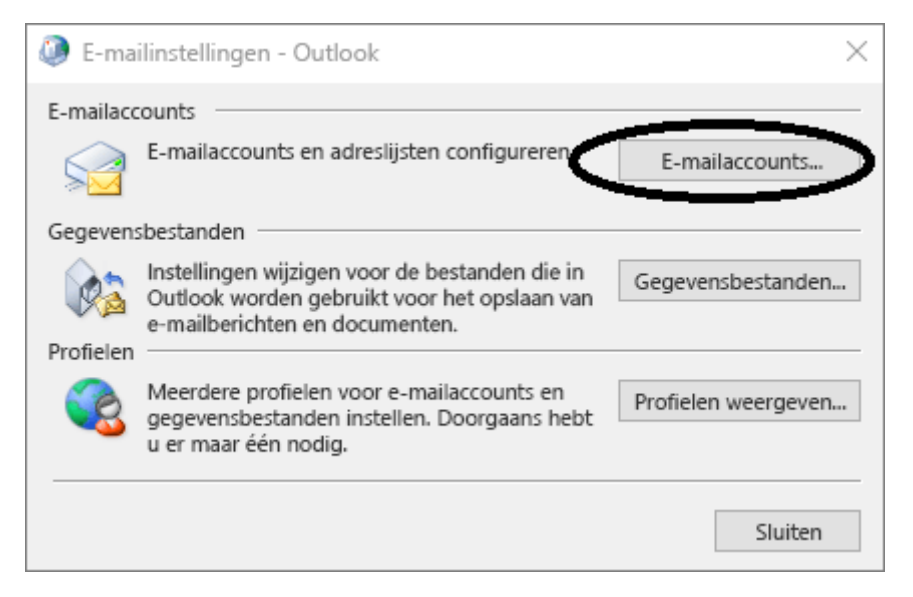

## » Selecteer Handmatige instellingen.

| Automatische accountconfigura<br>Handmatige instelling van een ac | tie<br>count of verbinding met andere servertypen. |                        |  | ×. |
|-------------------------------------------------------------------|----------------------------------------------------|------------------------|--|----|
| ) E-mailaccount                                                   |                                                    |                        |  |    |
| Uw naam:                                                          | Voorbeeld: Ellen Adams                             |                        |  |    |
| E-mailadres:                                                      | Vaarbeeld: ellen@contaso.com                       |                        |  |    |
| Wachtwoord:                                                       |                                                    |                        |  |    |
| Typ het wachtwoord opnieuw:                                       | ****                                               |                        |  |    |
|                                                                   |                                                    | onder nebe onderingen. |  |    |
| ) Handmatige instelling of extra se                               | ervertypen                                         |                        |  |    |

### » Kies dan voor **POP of IMAP.**

| Account toevoegen                                                                                          | ×                      |
|----------------------------------------------------------------------------------------------------|------------------------|
| Accounttype kiezen                                                                                         | ×.                     |
| Office 365<br>Automatische installatie voor Office 365-accounts                                            |                        |
| E-mailadres:                                                                                               |                        |
| Geavanceerde installatie voor POP- of IMAP-e-mailaccounts                                                  |                        |
| Exchange <u>ActiveSync</u><br>Geavanceerde installatie voor services die gebruikmaken van Exchange ActiveS | iync                   |
|                                                                                                    |                        |
|                                                                                                    |                        |
|                                                                                                    |                        |
| < <u>Vorige</u> Volg                                                                                       | gende > Annuleren Help |

#### » Vul de gegevens zoals het voorbeeld in (wachtwoord bij u bekend)

- Voor inkomende en uitgaande server dient u **mail.3wmedia.email** (let op geen .nl) te gebruiken.
- De gebruikersnaam is het mailadres.

| Account toevoegen                                                      |                              | ×                                                                                                    |
|------------------------------------------------------------------------|------------------------------|----------------------------------------------------------------------------------------------------|
| POP- en IMAP-accountinstellinge<br>Voer de e-mailserverinstellingen in | <b>n</b><br>voor uw account. | ×.                                                                                                    |
| Gebruikersgegevens                                                     |                              | Accountinstellingen testen                                                                                       |
| Naam:                                                                  | Voorbeeld                    | We raden u aan om te controleren of u de juiste                                                                  |
| E-mailadres:                                                           | voorbeeld@voorbeeld.nl       | gegevens nebt ingevoerd voor dw account.                                                                         |
| Servergegevens                                                         |                              | A second set the second set of                                                                                   |
| Type account:                                                          | IMAP 🗸                       | Accountinstellingen testen                                                                                       |
| Server voor inkomende e-mail:                                          | mail.3wmedia.email           | Accountinstellingen automatisch testen<br>wanneer er op Volgende wordt geklikt                                   |
| Server voor uitgaande e-mail (SMTP):                                   | mail.3wmedia.email           |                                                                                                    |
| Aanmeldingsgegevens                                                    |                              |                                                                                                    |
| Gebruikersnaam:                                                        | voorbeeld@voorbeeld.nl       |                                                                                                    |
| Wachtwoord:                                                            | *****                        | E-mail die offline moet blyven: Alles                                                                            |
| ✓ Wachtwo                                                              | ord onthouden                | and the second second second second second second second second second second second second second second second |
| Beveiligd-wachtwoordverificatie (                                      | SPA) is verplicht            | $\frown$                                                                                                    |
|                                                                        |                              | Meer instellingen                                                                                                |
|                                                                        |                              | < Vorige Volgende > Annuleren                                                                                    |
|                                                                        |                              |                                                                                                    |

» Kies daarna voor Meer Instellingen.

» In het tabblad **Server voor uitgaande e-mail moet authenticatie aanstaan**, hier kan gekozen worden voor dezelfde gebruikersnaam en wachtwoord als voor inkomend.

| lgemeen | Server voor      | uitgaande e-mai | Geavanceerd       |                     |  |
|---------|------------------|-----------------|-------------------|---------------------|--|
| Voor o  | de server voor   | mijn uitgaande  | e-mail (SMTP) is  | verificatie vereist |  |
| • Dea   | zelfde instellin | gen gebruiken a | ls voor mijn inko | mende e-mail        |  |
| ⊖ Aar   | nmelden met      |                 |                   |                     |  |
| Geb     | ruikersnaam:     |                 |                   |                     |  |
| Wa      | :htwoord:        |                 |                   |                     |  |
|         |                  | Wachtwoor       | d onthouder       |                     |  |
|         |                  |                 |                   |                     |  |
|         |                  |                 |                   |                     |  |

» Bij het geavanceerde tabblad, de juiste aangegeven poorten invoeren.

(Let op dit verschilt voor POP of IMAP!)

#### **IMAP** account

- IMAP inkomende poortnummer: 993
- IMAP uitgaande poortnummer: 465

#### POP account (bijna identiek)

• POP inkomende poortnummer: 995

POP uitgaande poortnummer: 465

Zet de SSL beveiliging aan. Belangrijk: Uitsluitend SSL beveiligd mogelijk, geen STARTTLS.

|                                                                                                    | gaande e-mai                                    | Geavanceerd                                           |                                 |        |  |
|----------------------------------------------------------------------------------------------------|-------------------------------------------------|-------------------------------------------------------|---------------------------------|--------|--|
| Poortnummers van server                                                                                           |                                                 |                                                       |                                 |        |  |
| Inkomende e-mail (IMA                                                                                             | y): 993                                         | Standaardinst                                         | ellingen gebruiken              |        |  |
| Gebruik het volgende                                                                                              | type versleut                                   | elde verbinding:                                      | SSL/TLS                         | ~      |  |
| Uitgaande e-mail (SMTP                                                                                            | ): 465                                          |                                                       |                                 |        |  |
| Gebruik het volgende                                                                                              | type versleut                                   | elde verbinding:                                      | SSL/TLS                         | $\sim$ |  |
| Time-outs voor server                                                                                             |                                                 |                                                       |                                 |        |  |
| Kort                                                                                                    | Lang 1 mi                                       | inuut                                                 |                                 |        |  |
| Mappen                                                                                                    |                                                 |                                                       |                                 | 100    |  |
| Pad van de hoofdmap:                                                                                              |                                                 |                                                       |                                 |        |  |
| /erzonden items                                                                                                   |                                                 |                                                       |                                 |        |  |
|                                                                                                    | rzonden item                                    | s opslaar                                             |                                 |        |  |
| Geen kopieën van ve                                                                                               |                                                 |                                                       |                                 |        |  |
| Geen kopieën van ve<br>Verwijderde Items                                                                          |                                                 |                                                       |                                 |        |  |
| Geen kopieën van ve<br>Verwijderde Items                                                                          | verwijaering                                    | , maar niet autom                                     | atisch                          |        |  |
| Geen kopieën van ve<br>Verwijderde Items<br>Items markeren voor<br>Items die zijn gemark<br>wanneer u de items in | verwijaering.<br>eerd voor ver<br>1 het postvak | , maar niet autom<br>wijdering, worder<br>verwijdert. | atisch<br>n definitief verwijde | erd    |  |

## » Druk OK, en dan weer Volgende.

| ken Fouten   Faken Status   / Aanmelden bij server voor inko Voltooid   / Test-e-mailbericht verzenden Voltooid | e tests zijn voltooid. Klik op Sluiten om door te gaan. |                             | Stoppe  |
|----------------------------------------------------------------------------------------------------|---------------------------------------------------------|-----------------------------|---------|
| ken Fouten<br>Taken Status<br>Aanmelden bij server voor inko Voltooid<br>Test-e-mailbericht verzenden Voltooid  |                                                         |                             | Sluiter |
| Aanmelden bij server voor inko Voltooid<br>/ Test-e-mailbericht verzenden Voltooid                              | aken Fouten                                             |                             |         |
| Test-e-mailbericht verzenden Voltooid                                                                           | Taken                                                   | Status<br>por inko Voltooid |         |
|                                                                                                    | ✓ Test-e-mailbericht verzo                              | enden Voltooid              |         |
|                                                                                                    | ✓ Test-e-mailbericht verze                              | enden Voltooid              |         |

» Nadat de test goed uitgevoerd is, kunt u voltooien.

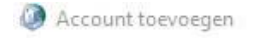

×

#### U kunt aan de slag.

We hebben alle benodigde informatie om uw account in te stellen.

| Een ander acco | unt toevoegen |
|----------------|---------------|
|                |               |
| $\frown$       |               |
|                |               |

Gefeliciteerd u heeft uw mail account aangemaakt.

Mochten er nog vragen zijn, kunt u natuurlijk altijd contact met ons opnemen.

## Webmail

U kunt tevens met deze gegevens ook altijd en overal via de webmail inloggen. De juiste link betreft <u>https://webmail.3wmedia.email/webmail/</u>

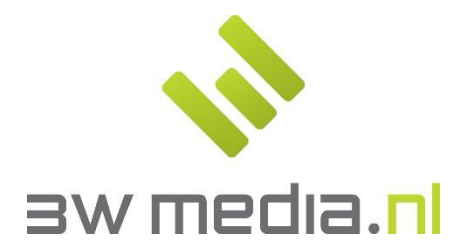

**3w Media B.V. - Eindhoven** Geldropseweg 163 5613 LM Eindhoven E-mail: support@3wmedia.nl Telefoon: +31 (0)88 396 33 42